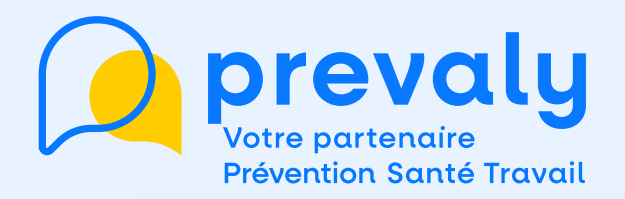

# Mon mémo Espace Adhérent

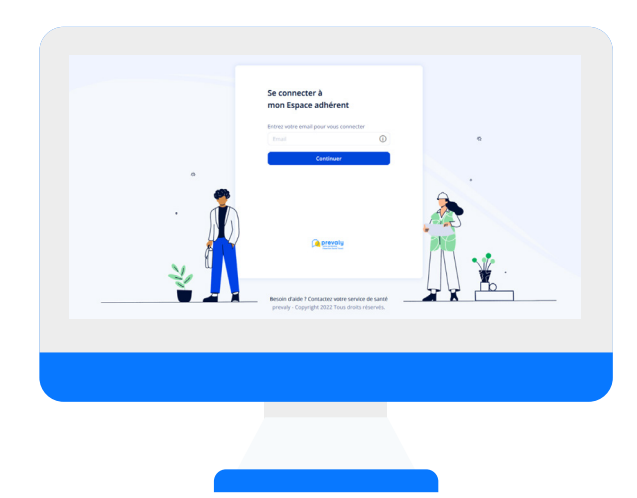

# " DÉCLARER UNE EXPOSITION CMR "

CMR : Cancérigène, Mutagène ou toxique pour la Reproduction

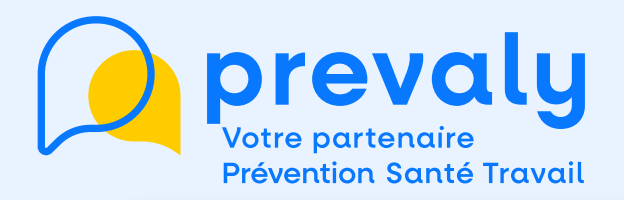

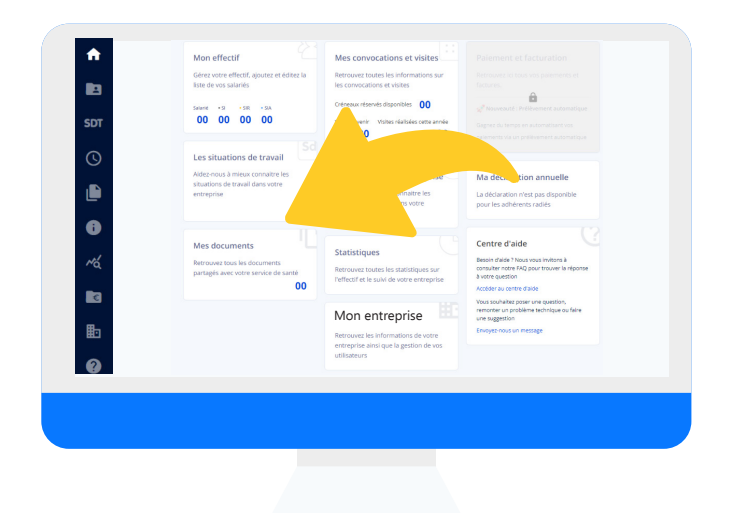

## Depuis la page d'accueil, je choisis le menu LES SITUATIONS DE TRAVAIL

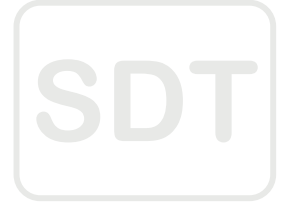

### **EN PÉRIODE DE DÉCLARATION ANNUELLE**

Je peux faire cette opération à l'étape 6 AFFECTATION DES SITUATIONS DE TRAVAIL

00000

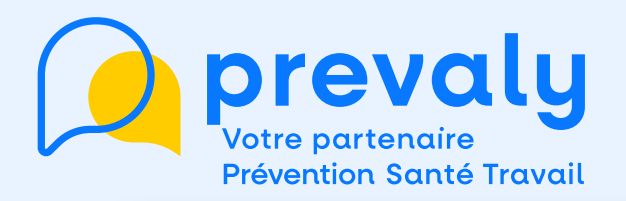

#### Depuis l'onglet EXPOSITIONS DES SALARIES

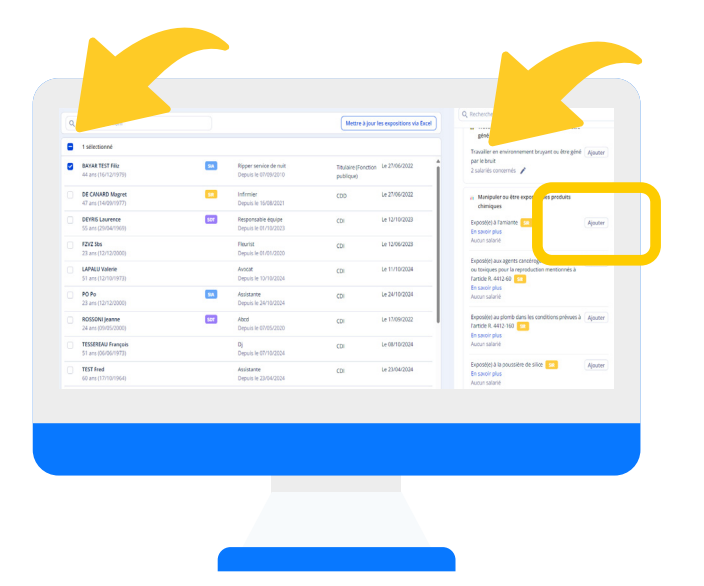

- Je coche le ou les salariés concernés par l'exposition CMR
- 2. Dans les situations de travail déclarées, je cherche Manipuler ou être exposé à des produits chimiques
- 3. Je choisis «Exposé(e) aux agents cancérogènes, mutagènes ou toxiques pour la reproduction» et je clique sur AJOUTER

## $\mathbf{O} \bullet \mathbf{O} \bullet \mathbf{O} \bullet \mathbf{O}$

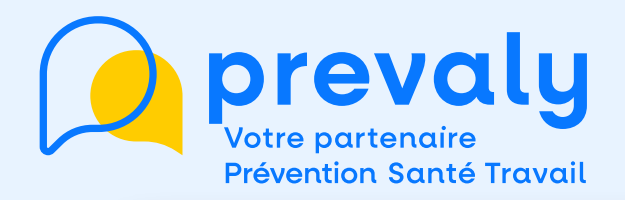

Je suis informé de mes obligations de lister les salariés exposés aux CMR et les substances CMR concernées.

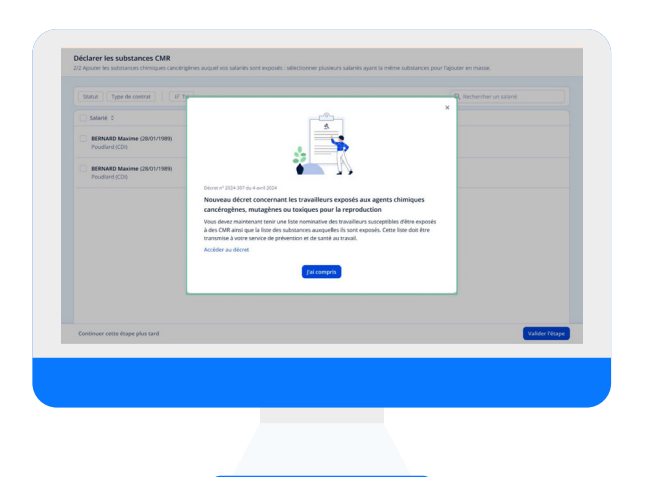

Je peux réaliser cette liste directement dans l'espace adhérent en renseignant la partie DÉCLARER LES SUBSTANCES CMR

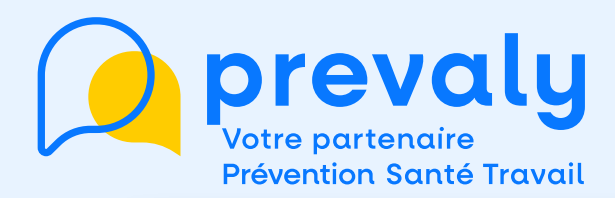

#### Déclarer les substances CMR

2/2 Ajouter les substances chimiques cancérigènes auquel vos salariés sont exposés : sélectionner plusieurs salariés ayant la même substances pour l'ajouter en masse.

| s | atut Type de contrat 47 Tri                  |            |            | Q, F                  | Rechercher un salarié |
|---|----------------------------------------------|------------|------------|-----------------------|-----------------------|
| 0 | Sélectionnés Ajouter une substance           | 29/05/2024 | 29/05/2024 | Bromoéthane           |                       |
|   | ERNARD Maxime (28/01/1989)<br>Joudlard (CDI) | 29/05/2024 | 29/05/2024 | Ajouter une substance |                       |

Je peux attribuer une substance :

 A plusieurs salariés en les cochant puis en cliquant sur le bouton AJOUTER UNE SUBSTANCE (en haut)

 A un salarié en cliquant sur le bouton AJOUTER UNE SUBSTANCE (sur la ligne du salarié en question)

# 000000

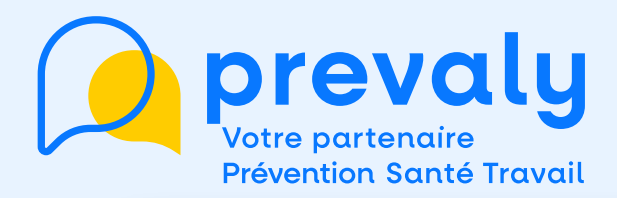

| Bromoéthane                                                                                                    |                                        |   |
|----------------------------------------------------------------------------------------------------|----------------------------------------|---|
| Nature d'exposition - Facultat                                                                                                    | if                                     |   |
| Sélectionner la nature d'exp                                                                                                    | osition                                |   |
| Tout sélectionner                                                                                                    |                                        |   |
| Inhalation                                                                                                    |                                        |   |
| Ingestion                                                                                                    |                                        |   |
| Contact cutané                                                                                                    |                                        |   |
|                                                                                                    |                                        |   |
| Contact oculaire                                                                                                    |                                        |   |
| Contact oculaire                                                                                                    |                                        |   |
| Contact oculaire                                                                                                    | sition                                 | • |
| Contact oculaire<br>Duree d'exposition - Facultation<br>Sélectionner la durée d'expo<br>Début d'exposition - Facultation                                       | sition<br>Fin d'exposition - Facultati |   |
| Contact oculaire Duree d'exposition - Facultation Sélectionner la durée d'expo<br>Début d'exposition - Facultation Début d'exposition - Facultation jj/mm/aaaa | Fin d'exposition - Facultati           | • |
| Contact oculaire Duree d'exposition - Facultation Sélectionner la durée d'exposition Début d'exposition - Facultation jj/mm/aaaa Commentaire pour le service   | Fin d'exposition - Facultati           |   |

Je renseigne la substance CMR.

Je peux préciser la nature et la durée d'exposition.

Puis je clique sur ENREGISTRER

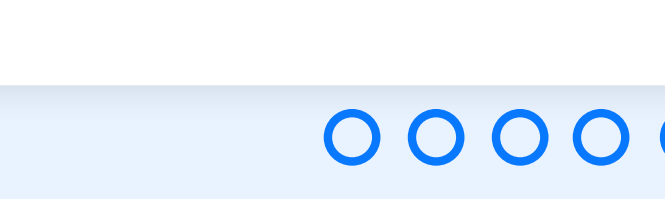

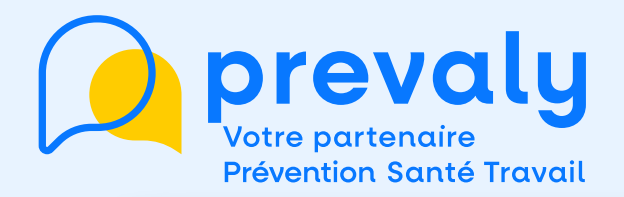

### Quand je retourne au menu Les Situations de travail, l'onglet SUBSTANCES CHIMIQUES apparait.

() () () ()

| squ   | es dans l'entreprise Situations de travail | Expositions des salarié | is Su   | bstances chimiques   |            |           |           |           |     |             |
|-------|--------------------------------------------|-------------------------|---------|----------------------|------------|-----------|-----------|-----------|-----|-------------|
| statu | it Type de contrat                         |                         |         |                      |            | Q Reche   | rcher     |           |     | Télécharger |
|       |                                            |                         |         |                      |            |           |           |           |     |             |
|       | Salarié 🗘                                  | Début de contrat 0      | Suivi 0 | Affectation de SIR 0 | Substances | 0         |           |           |     |             |
|       | BERNARD Maxime (28/01/1989)                | 29/05/2024              | -       | 29/05/2024           | Substance  | Substance | Substance | Substance |     |             |
|       | Poudlard (CDI)                             |                         | SIR     |                      | Substance  | Substance | Substance | Substance | + 2 |             |
|       | BERNARD Maxime (28/01/1989)                | 29/05/2024              | _       | 29/05/2024           | Substance  | Substance | Substance | Substance |     |             |
|       | Poudlard (CDI)                             |                         | SIR     |                      | Substance  | Substance | Substance | Substance | + 2 | Ŀ           |
|       | BERNARD Maxime (28/01/1989)                | 29/05/2024              | _       | 29/05/2024           | Substance  | Substance | Substance | Substance |     | •           |
|       | Poudlard (CDI)                             |                         | SIK     |                      | Substance  | Substance | Substance | Substance | + 2 | Ŀ           |
|       | BERNARD Maxime (28/01/1989)                | 29/05/2024              | -       | 29/05/2024           | Substance  | Substance | Substance | Substance |     |             |
|       | Poudlard (CDI)                             |                         | SIR     |                      | Substance  | Substance | Substance | Substance | +2  | :           |
|       | BERNARD Maxime (28/01/1989)                | 29/05/2024              | -       | 29/05/2024           | Substance  | Substance | Substance | Substance |     | •           |
|       | Poudlard (CDI)                             |                         | SIK     |                      | Substance  | Substance | Substance | Substance | + 2 | Ŀ           |
|       | BERNARD Maxime (28/01/1989)                | 29/05/2024              | _       | 29/05/2024           | Substance  | Substance | Substance | Substance |     |             |
|       | Poudlard (CDI)                             |                         | JIK     |                      | Substance  | Substance | Substance | Substance | + 2 | Ŀ           |
|       | BERNARD Maxime (28/01/1989)                | 29/05/2024              | -       | 29/05/2024           | Substance  | Substance | Substance | Substance |     |             |

Les salariés exposés et les substances concernées sont listés automatiquement.

Je peux exporter cette liste à tout moment en cliquant sur TÉLÉCHARGER